## Los Angeles County High School for the Arts

## How to make LETTER grades appear in Your Aeries.net Gradebook

Log into LACHSA Aeries.net https://lachsa.asp.aeries.net/teacher

## **GRADEBOOK OPTIONS**

Selecting the option below allows you to display grades as an Overall Mark in addition to a

Percentage Grade

NOTE: If using multiple Gradebook Terms, using any of the following options will apply to all terms of the Gradebook.

Click on Manage Gradebooks from the Dashboard page. Click the mouse on the Options tab.

The following page will display with the selected Gradebook name on the top of the form.

| Edit<br>Gradebook Options (                                                                                                    | ategories Assignments                                                                                          | Manage<br>Students                     | Final<br>Marks                    | Narrative<br>Grades | Rules     | Backups        | Restore      |
|----------------------------------------------------------------------------------------------------|----------------------------------------------------------------------------------------------------|----------------------------------------|-----------------------------------|---------------------|-----------|----------------|--------------|
| Weight scores or assignment<br>This allows you to give more prec<br>'Homework.'                                                      | ents by Category?<br>edence to one category over another.                                                      | Examples would                         | be 'Tests' and                    |                     |           |                |              |
| Apply Assignment Scores<br>If checked - Scores will be averag<br>If unchecked - Scores will wait to                                  | Immediately?<br>ed into the student's Total Grade as yo<br>be averaged until you've marked the a               | ou enter scores fo<br>ssignment as 'So | or each student<br>coring Complet | . ✔<br>ed.'         |           |                |              |
| Filter Assignments by<br>If Assignment Due Date is selecte<br>included in the calculation of the T<br>Number will be used to filter. | ed, Assignment Due Date will be used<br>otal Grade or displayed on the Scores                                  | to filter which ass<br>By views. Other | signments are<br>wise, Assignm    | lent Assign         | ment Num  | ber 🔻          |              |
| Calculate the Total Grade<br>Assignment Numbers<br>Only the assignments that fall bet<br>student.                                    | based on Assignments that<br>ween these two numbers will be count                                              | t fall within t                        | his range c<br>tal grade for ea   | of<br>ch 1 ♥        | to 999 븆  |                |              |
| Display Assignments that<br>Only the assignments that fall bet                                                                       | fall within this range of Ass<br>ween these two numbers will be displa                                         | signment Nu                            | mbers                             | 1                   | to 999 🜲  |                |              |
| Include the Overall Mark w                                                                                                    | vith the Overall Score?                                                                                        |                                        |                                   |                     |           |                |              |
| Apply weighting to Forma                                                                                                    | tive & Summative assignment                                                                                    | ents?                                  |                                   |                     |           |                |              |
| This allows you to weight formativ<br>summative assignments (those th<br>so that one group takes more prec                           | re assignments (those that form know)<br>hat measure a student's progress - ex.<br>cedence in the final grade. | edge - ex. homev<br>tests and quizzes  | vork or projects<br>s)            | s) and              | _         |                |              |
| Use a Rubric Grading Sca<br>The total grade will be calculated                                                                       | le to Compute Total Grade<br>by doing a simple average of all assig                                            | nment scores.                          |                                   |                     | Applies   | s to all linke | d gradebooks |
| Scale Min/Max Assignmen<br>When calculating the total grade, (<br>range.                                                             | It Values in Total Grade<br>each assignment's score will be restrie                                            | cted to be within t                    | he defined min                    | /max                |           |                |              |
| Hide this gradebook from<br>If checked, this gradebook will be                                                                       | Parents and Students<br>hidden from the parent and student vie                                                 | ew.                                    |                                   |                     |           |                |              |
|                                                                                                    |                                                                                                    |                                        | Co                                | opy Options t       | o Gradebo | oks            |              |

• Include the Overall Mark with the Overall Score – displays the letter grade along with the students overall percentage. This option is also available on the Final Marks tab.

The Gradebook Options area has a **Copy Options to Gradebooks** button. This option allows a teacher to copy the current Gradebooks options to other Gradebooks. To copy options, click the mouse on the **Copy Options to Gradebooks** button and follow the prompts. Also refer to the LACSHA online resource, "**How to Create Gradebooks in Aeries.net – 2015-2016**" for more details on the other Gradebook options.